# Actualização SMTP Maio 2020

Por favor consulte as instruções para o seu cliente de e-mail específico abaixo.

- Thunderbird
- Outlook
- Mail App Mac
- GMail

#### Thunderbird

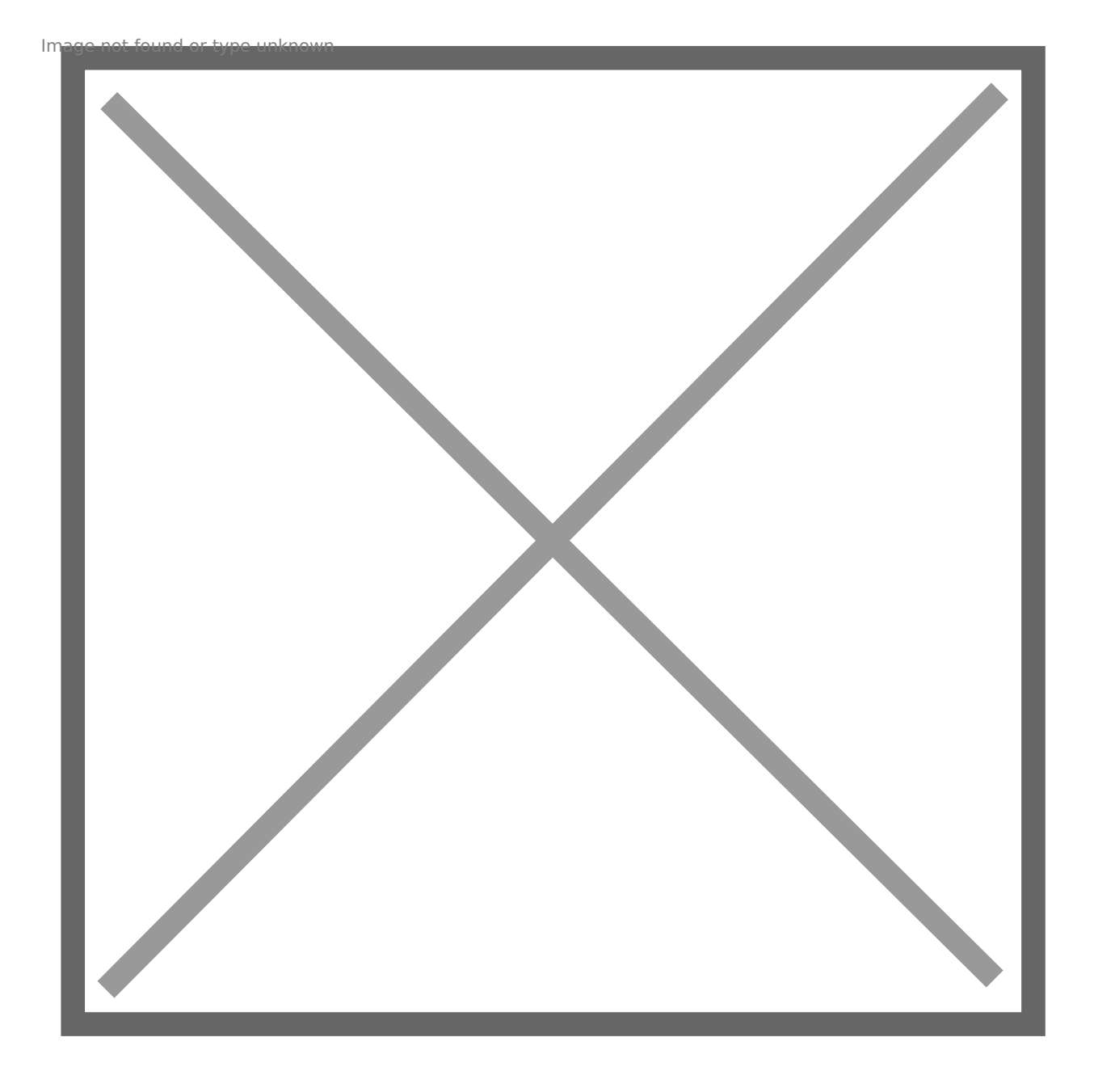

| image not found or type unknown |  |
|---------------------------------|--|
|                                 |  |
|                                 |  |
|                                 |  |
|                                 |  |

| Configuração         | Valor actual | Alterar para            |
|----------------------|--------------|-------------------------|
| Porto                | 465          | 587                     |
| Segurança da ligação | SSL / TLS    | STARTTLS                |
| Nome de utilizador   | seu.username | seu.username@deec.uc.pt |

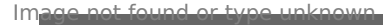

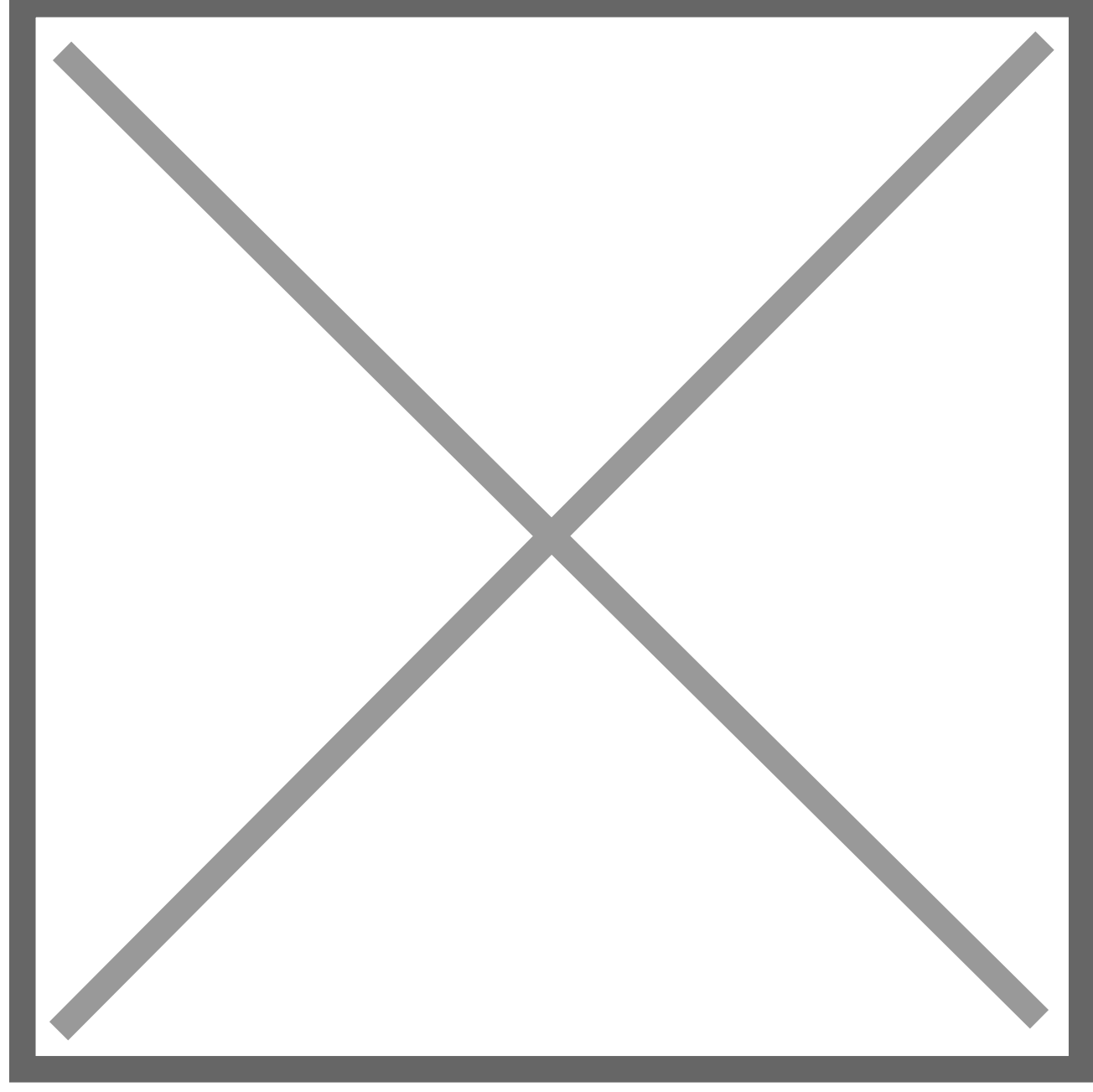

## Outlook

Na janela principal do Outlook, pressione a seguinte combinação de teclas:

Control + Alt + S

Deverá surgir a seguinte janela, pressione "Editar":

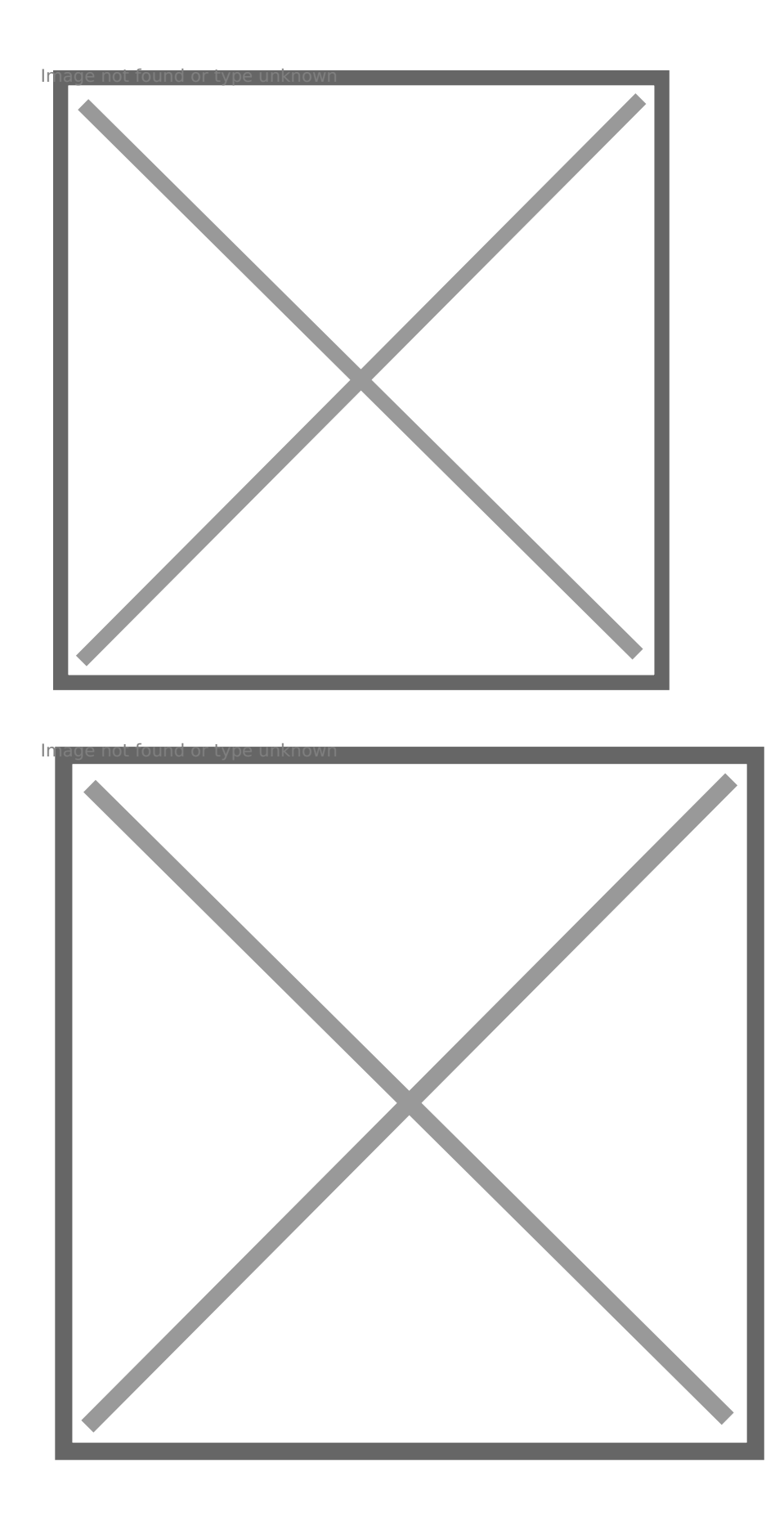

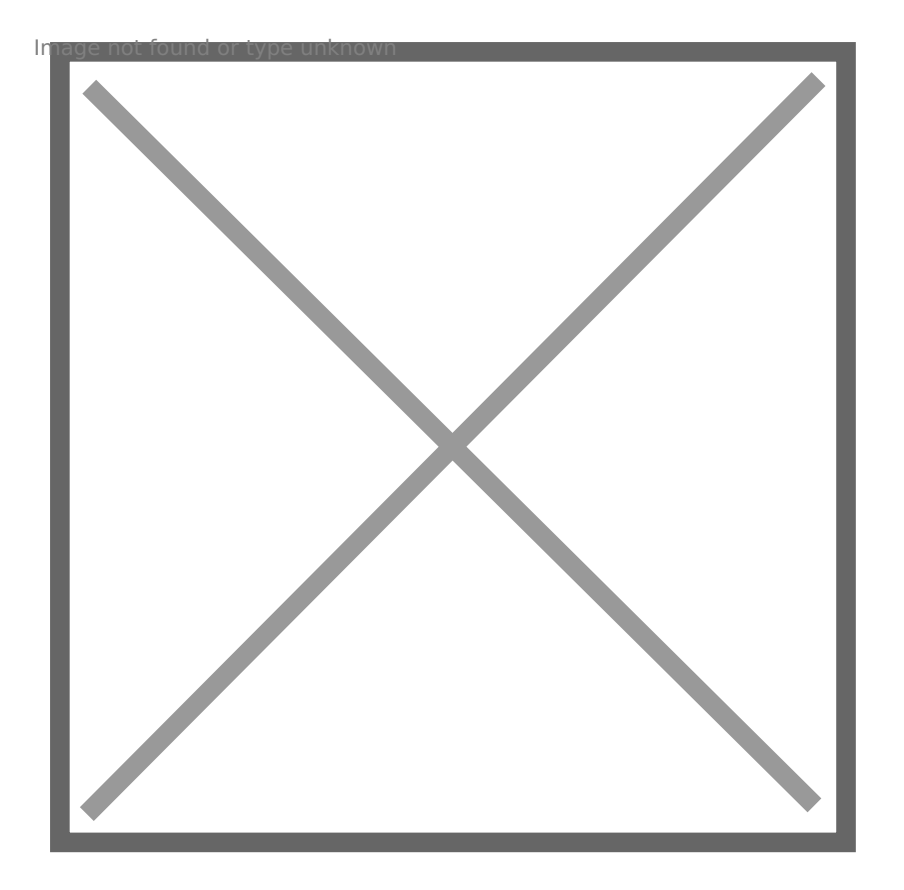

| Configuração             | Valor actual | Alterar para |
|--------------------------|--------------|--------------|
| Servidor de envio (SMTP) | 465          | 587          |
| Utilize o seguinte tipo  | SSL / TLS    | STARTTLS     |

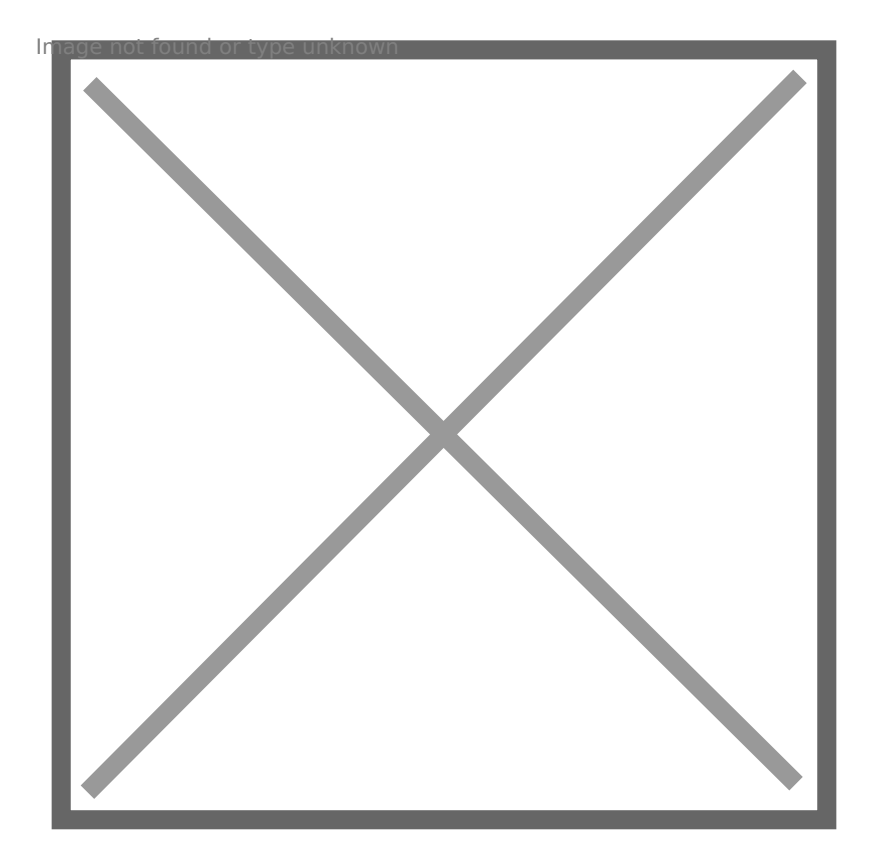

#### Mail MAC

| Image       | not : | found | or | tyne | unknown |
|-------------|-------|-------|----|------|---------|
| i i i a g c |       |       |    |      |         |

Na janela abaixo deve fazer as seguintes alterações da secção SMTP:

| Configuração | Valor actual | Alterar para            |
|--------------|--------------|-------------------------|
| Porta        | 465          | 587                     |
| Utilizador   | seu.username | seu.username@deec.uc.pt |

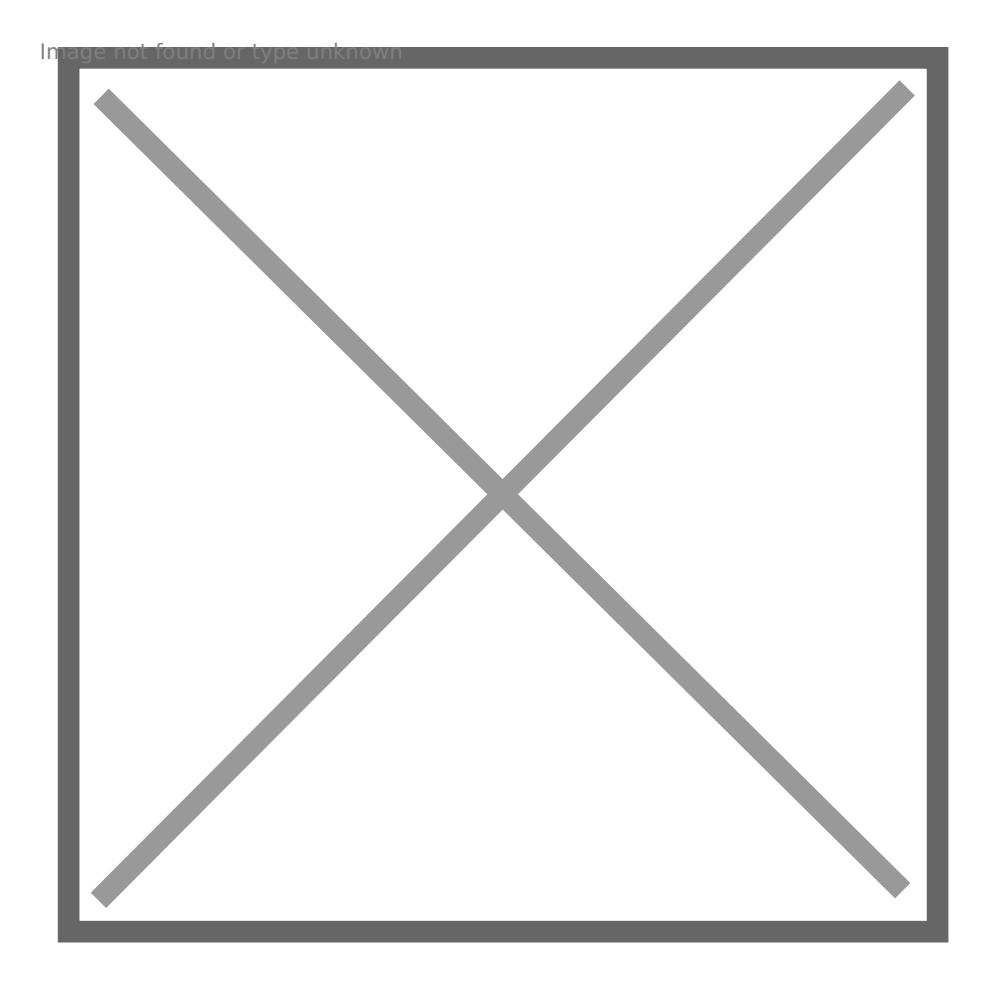

### GMAIL

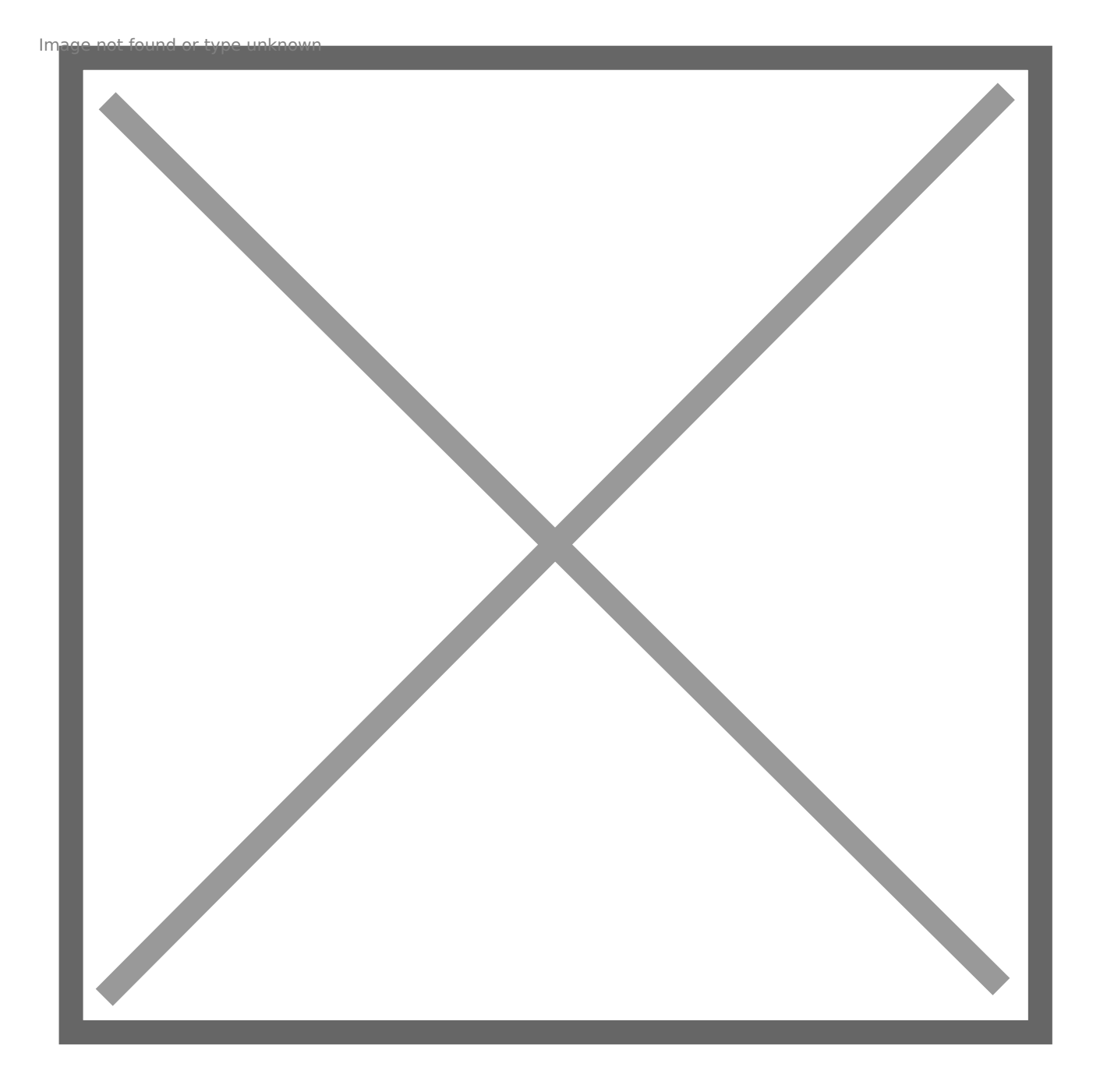

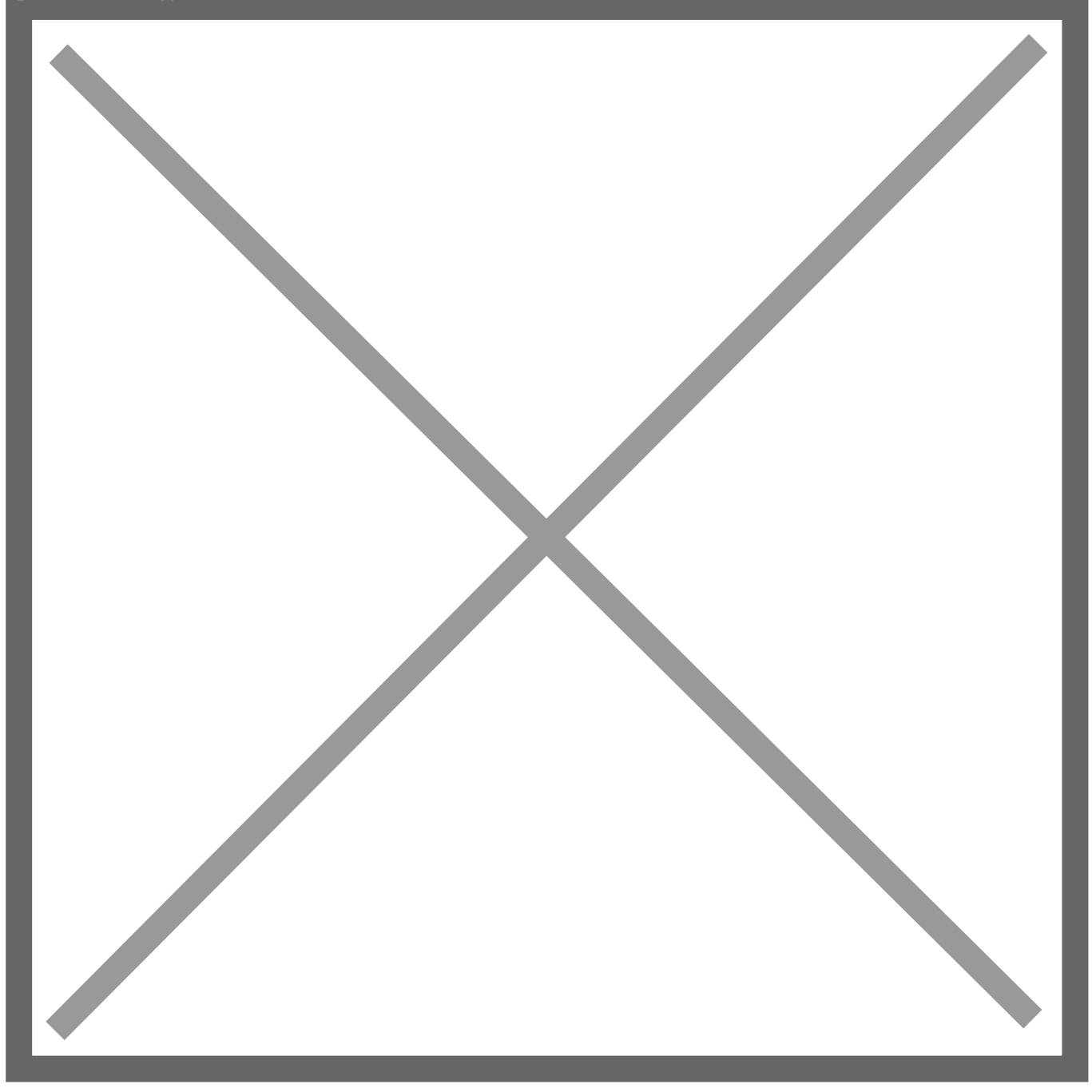

| Configuração                 | Valor actual | Alterar para            |
|------------------------------|--------------|-------------------------|
| Porta                        | 465          | 587                     |
| Ligação protegida através de | SSL          | TLS                     |
| Nome de utilizador           | seu.username | seu.username@deec.uc.pt |

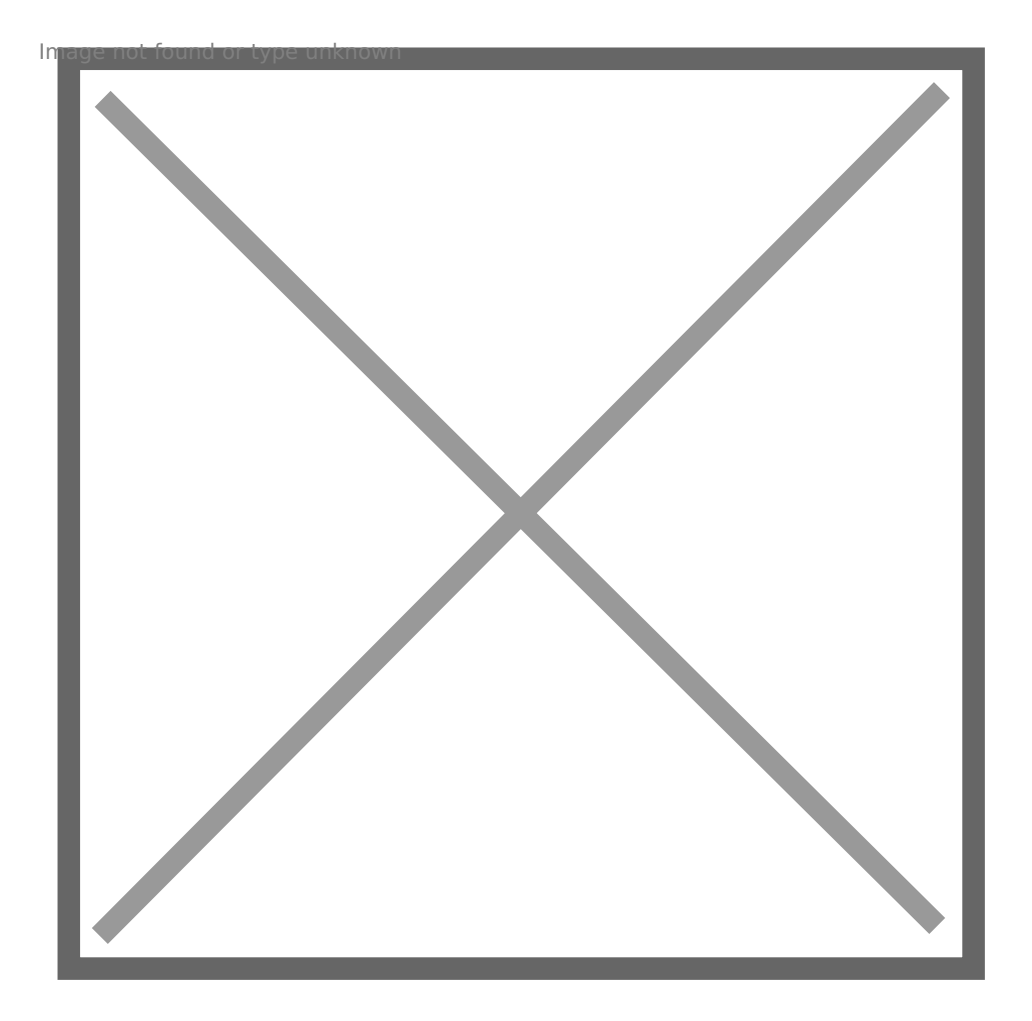

#### LINKED TICKETS 1

Mail luis@deec.uc.pt

Revision #3 Created 2 June 2022 10:31:15 by Rafael Ribeiro Updated 9 June 2022 14:20:58 by Rafael Ribeiro